Technical documentation - https://wiki.netyce.com/

## Support files

To create a new subdirectory within one of the existing support files directories simply type the desired name in the input box next to the "New dir" button below the directory of choice:

×

And click the "New dir" button to create it.

×

To delete a directory click the "Del dir" button to the right of the particular directory, after confirming the "Are you sure to delete this directory" prompt the directory will be deleted.

From: https://wiki.netyce.com/ - **Technical documentation** 

Permanent link: https://wiki.netyce.com/doku.php?id=menu:admin:shared\_files:support\_files

Last update: 2024/07/03 12:31

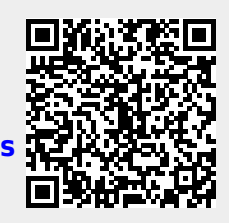